#### UNIVERSITETET I BERGEN

Økonomiavdelingen

# Introduksjon til E-ompostering

Manuell registrering av bilag som gjelder Internfaktuering, ompostering og korreksjoner via Excel/Basware IP til PA og GL

25.september.2015

Presentert av Fung Yee Wong

1

- Bilag registreres i egne Excel skjema
- Excel bilag sendes Basware IP for kontroll og anvisning

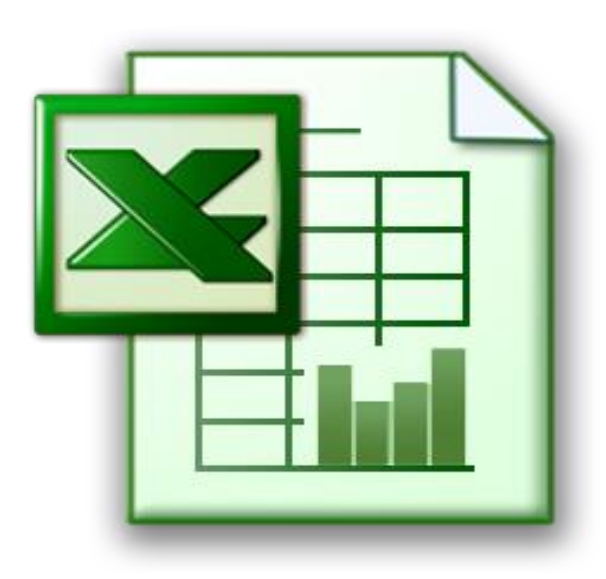

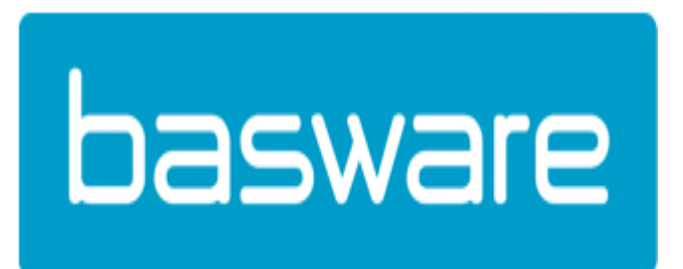

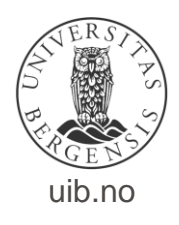

Avdeling / enhet

### e-ompostering

# 30-60 min fra Excel til Basware IP

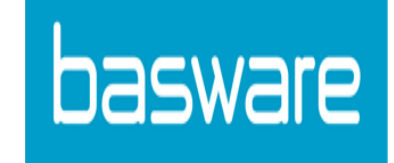

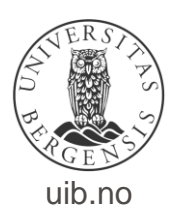

Registrering i Excel skjema

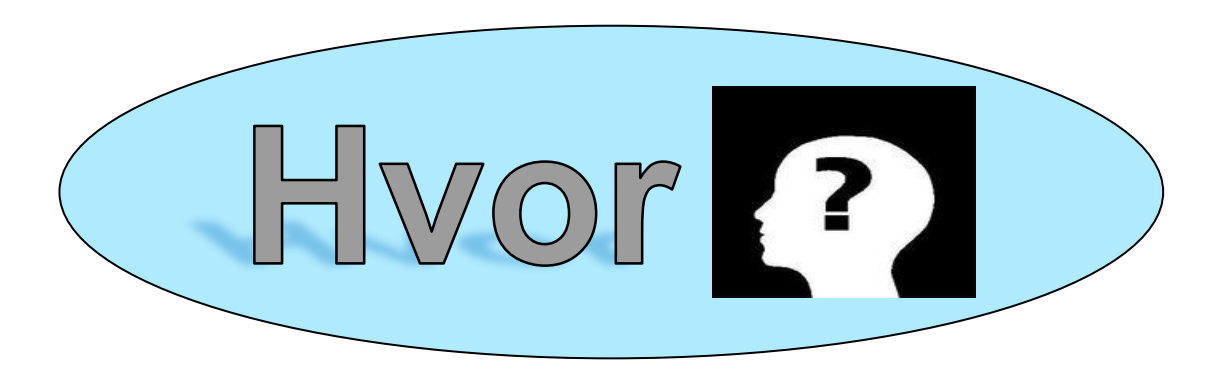

- N:\REGNSKAP\Internbilag
- Bruker må ha tilgang til skjema og til Basware IP

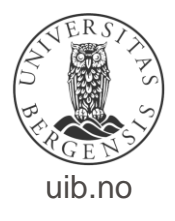

- Fire ulike typer skjema for registrering av bilag:
  - 1. [KO] UIB Korreksjoner / omposteringer i PA og GL Skjema kan ikke brukes for internbilag (9-serien), anleggsregisteret (FA) og korreksjon av toll, disse føres i egne skjema. Unntak også lønns- og reisearter m.fl. Slike arter vil ikke være tilgjengelige i skjema.
  - 2. [KF] UIB Korreksjoner med konteringer i FA Skjema skal brukes til korreksjoner i anleggsregisteret
  - 3. [IN] UIB Internhandel i PA og GL (9-serien) Omposteringer mellom avdelinger internt på UiB, og evt. korreksjoner av denne typen posteringer. Skjema gir kun tilgang til 9-arter
  - 4. [KT] UIB Korreksjoner av toll

Skjema kommer vanligvis fra regnskap

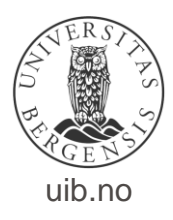

- Bilag knyttes mot to ulike leverandører i BW IP ut i fra hvilket skjema som er benyttet.
  - 1. Leverandør: UIB KORREKSJON
    - KO «Korreksjoner / omposteringer i PA og GL»
    - KF «Korreksjoner med konteringer i FA»
    - KT «Korreksjoner toll»
  - 2. Leverandør: UIB OMPOSTERING 9-SERIEN
     ➢ IN «Internhandel i PA og GL»
- Alle bilag får et 9-siffer bilagsnummer i serie 71500001

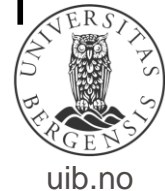

Datering av bilag

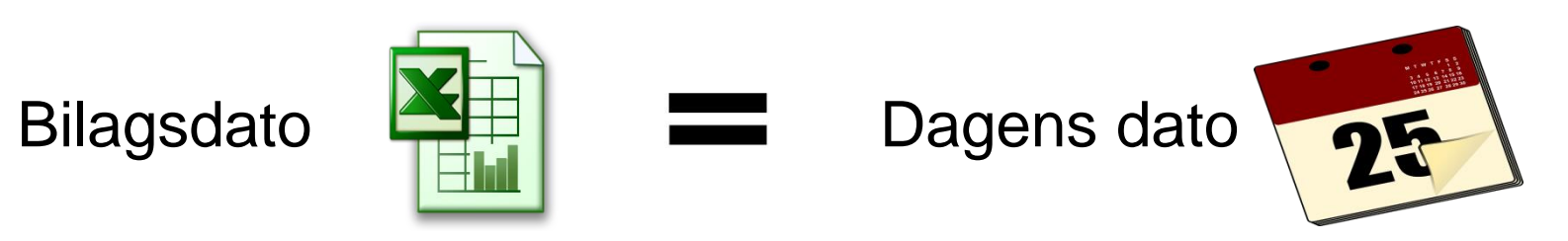

- Kan bilagsdato endres?
  - > Endre til en dato innenfor en åpen periode.

JA, du får faktisk lov til det.

Endre til en dato i en lukket periode.
Ved overføring blir overstyrt til første dag i første åpne periode.

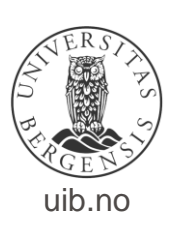

• Internfakturering mellom institutter / fakulteter

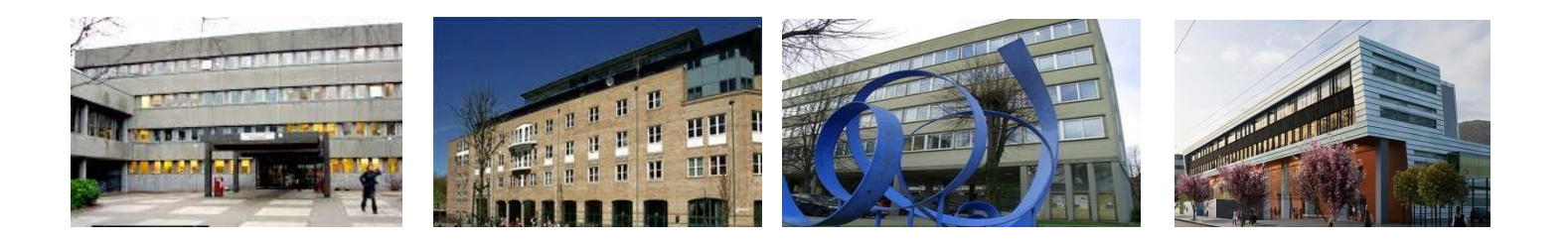

- Når flere enn ett institutt skal attestere og anvise et samme bilag i Basware.
- Hvor mange måter tror du at det kan gjøres på?

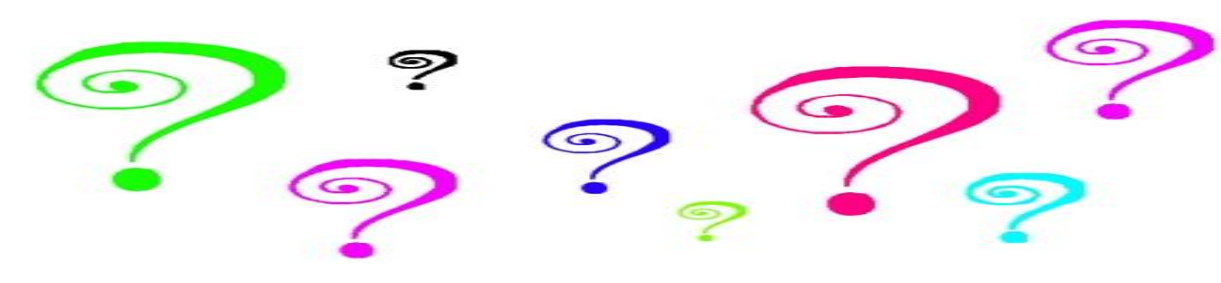

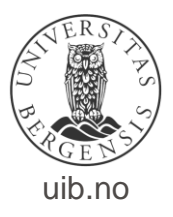

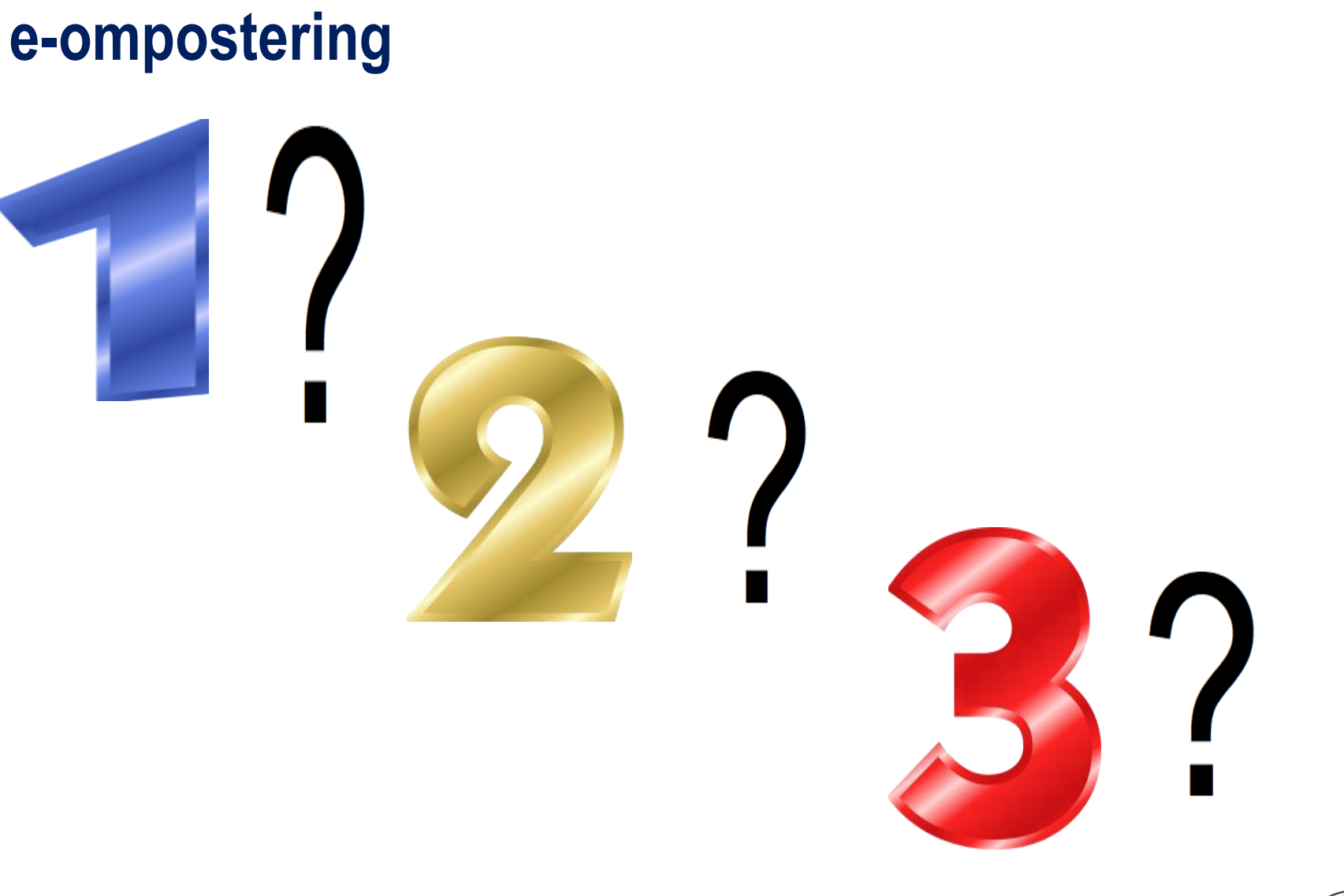

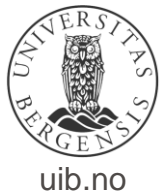

- Første attestant sender bilaget til både sin egen anviser og til attestanten på det andre instituttet samtidig.
- Husk å sjekke at det ikke er haket av for «Kun en mottaker trenger å behandle».

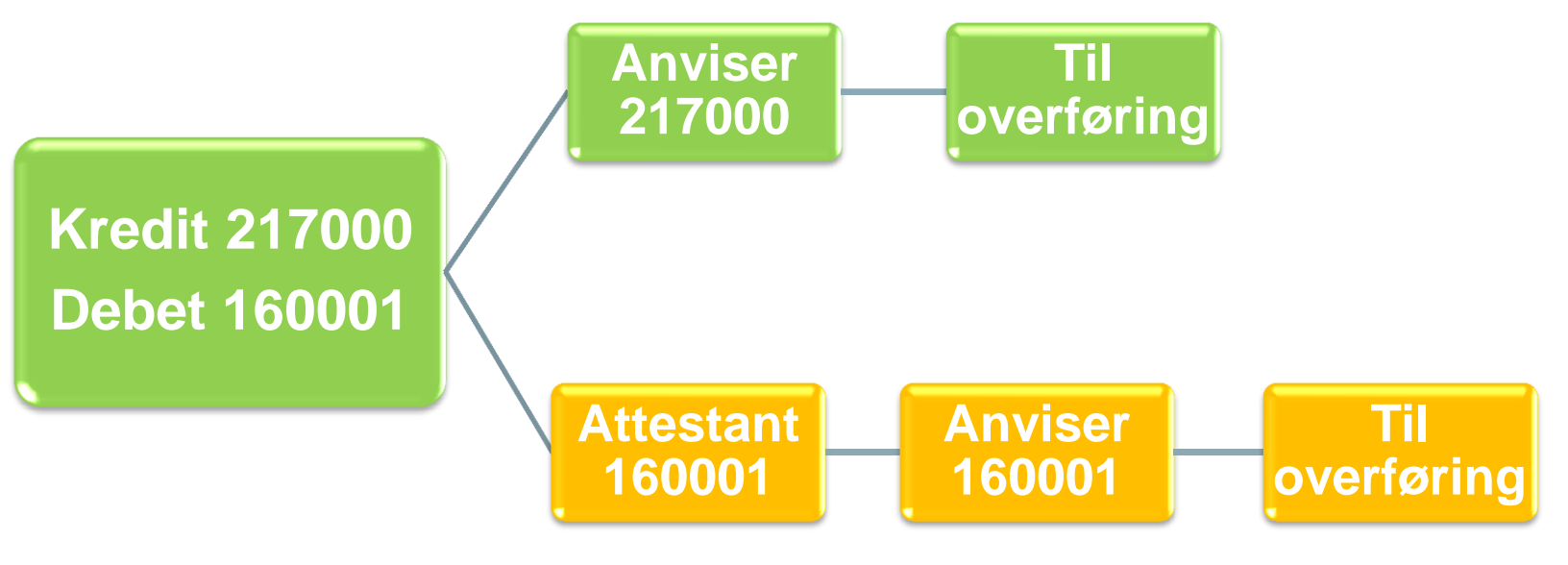

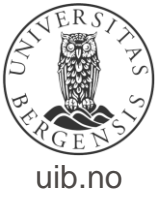

- Sender direkte til neste person som skal attestere/anvise.
- Første attestant sender bilaget til sin egen anviser med kommentar om neste mottaker.

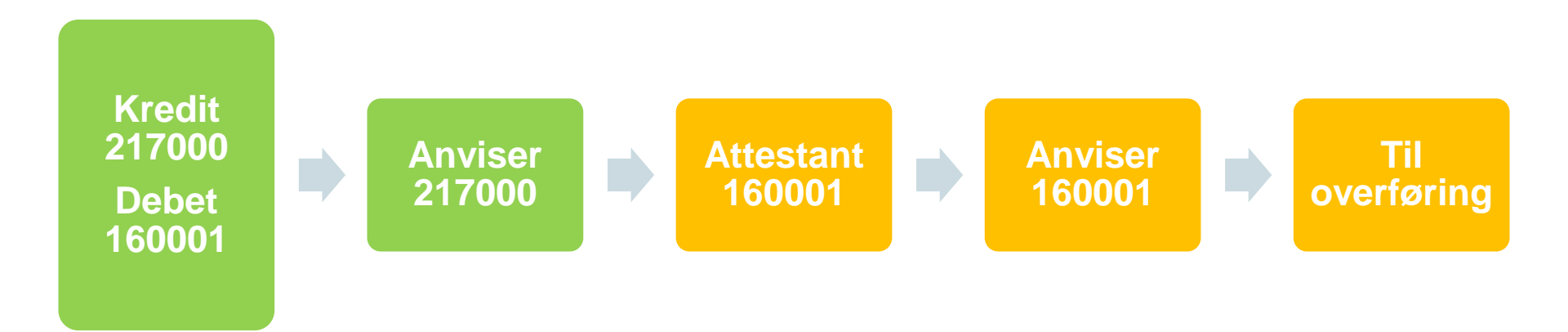

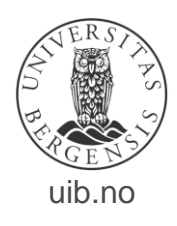

• Returnere bilaget til regnskapskontoret med kommentar hvilke institutt skal attestere/anvise bilaget som neste.

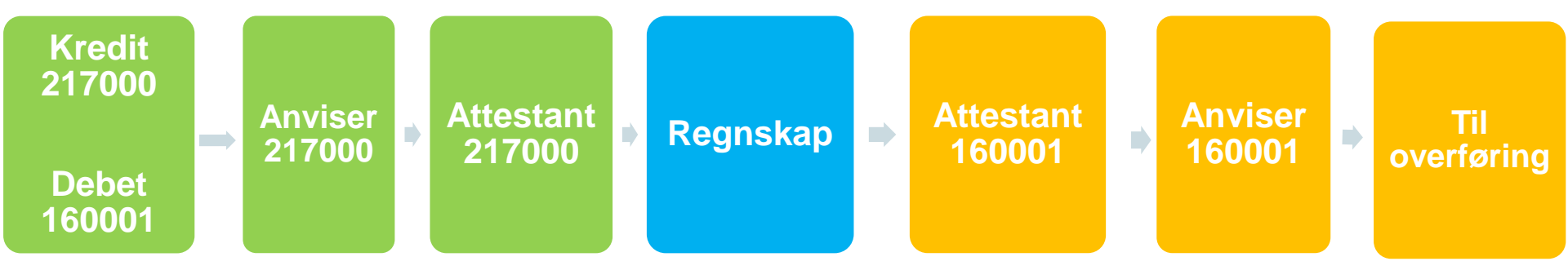

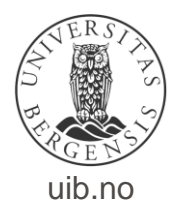

- Greit å vite.
- For PA transaksjoner må prosjekt- og aktivitetsdato være aktiv, og prosjektet må være godkjent og basis budsjettert.
- Det er mulig å lagre bilag på eget område og bruke kontering om igjen på nytt bilag.
- D22 med eget faneark «Bilagsdetaljer eOmpost» hvor kontering kan klippes ut å limes inn i Excel skjema

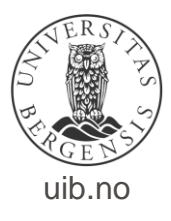

- Når den som fyller ut Excel skjema har tilgang i BW IP og oppgir sin bestiller kode på bilaget, vil ferdige registrerte bilag være attestert når de kommer inn i BW IP
- Brukere som ikke har tilgang i Basware IP kan også bruke e-omposteringsskjema, men må bruke bestillerkoden til en som er attestant i BW IP. Bilaget blir da ikke attestert automatisk når det lastes inn i Basware.
- Attestant søker opp, kontrollerer og evt. korrigerer bilaget i BW, før han/hun sender bilaget til anvisning.

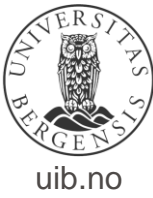

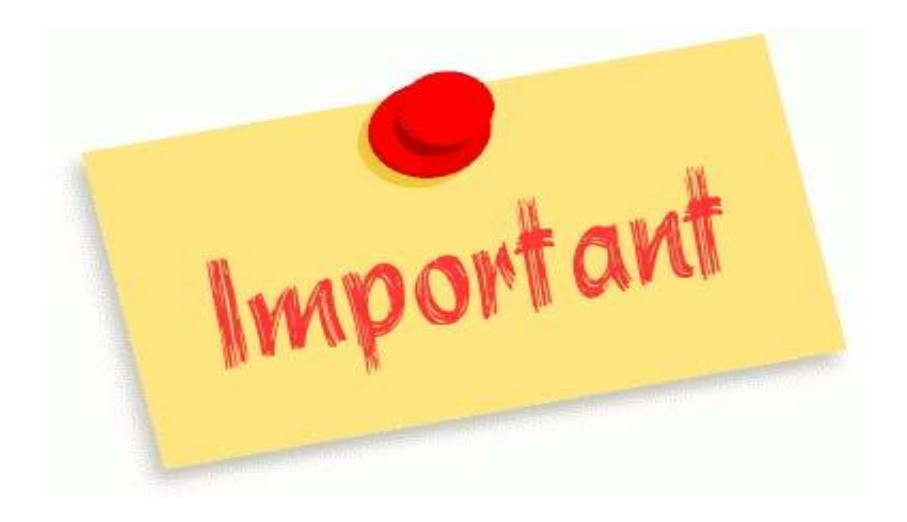

 Bilag skal registreres i henhold til «Rutine for internfakturering, ompostering og korreksjoner i Hovedbok (GL) og prosjektmodul (PA)»

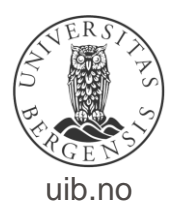

# Rutine for internfakturering, ompostering og korreksjoner i hovedbok (GL) og i prosjektmodul (PA).

Korreksjon av lønn og reiseregninger

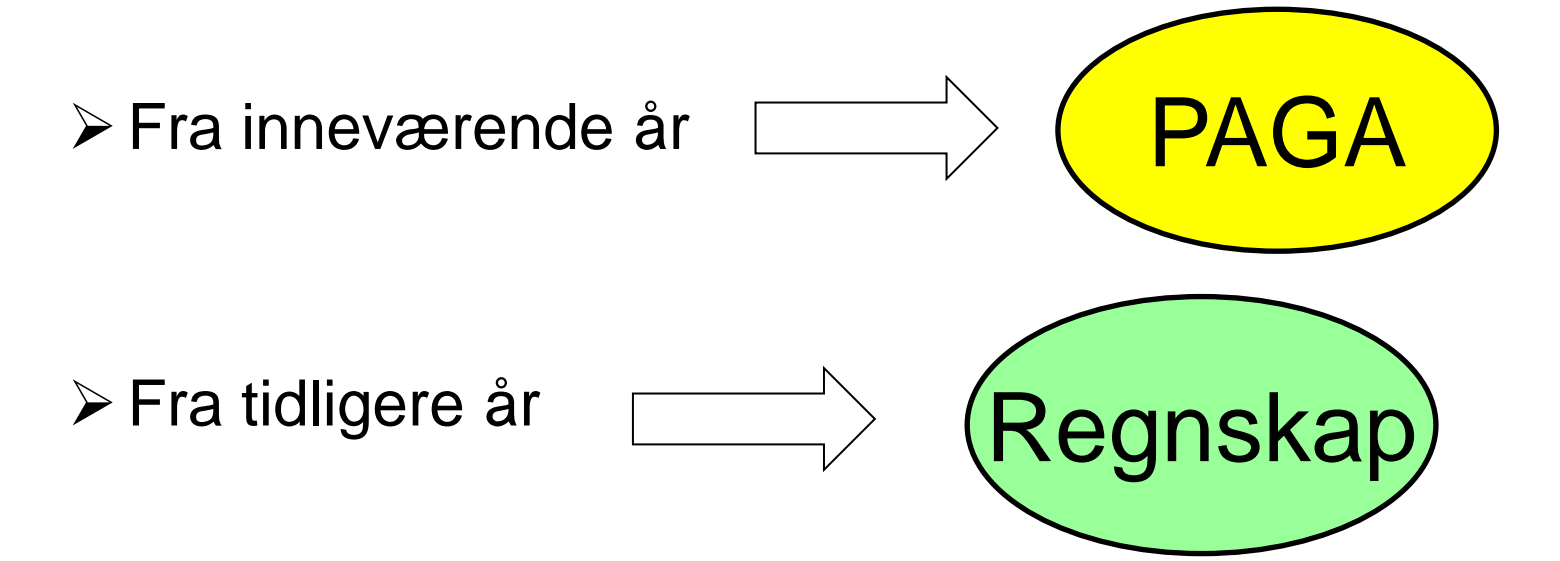

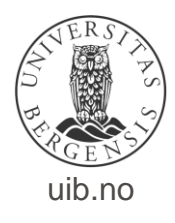

- Korreksjon av momskode.
- Korreksjon av feilutbetaling til leverandør.

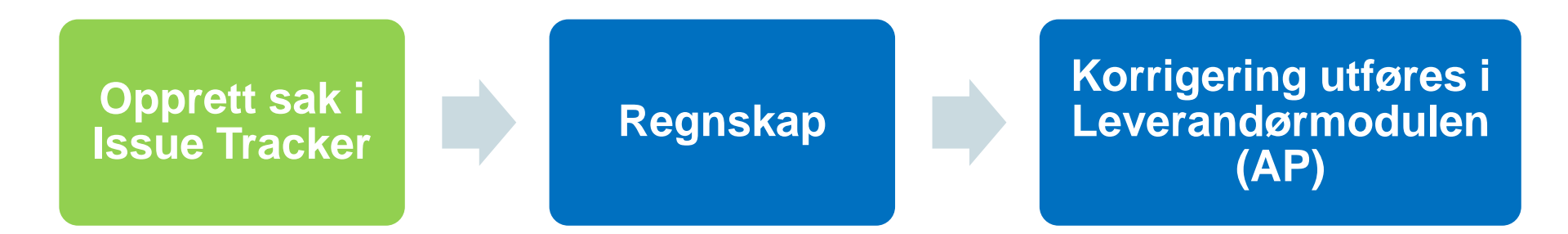

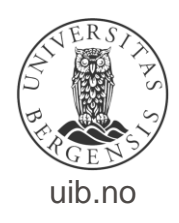

• Korreksjon av utgående faktura.

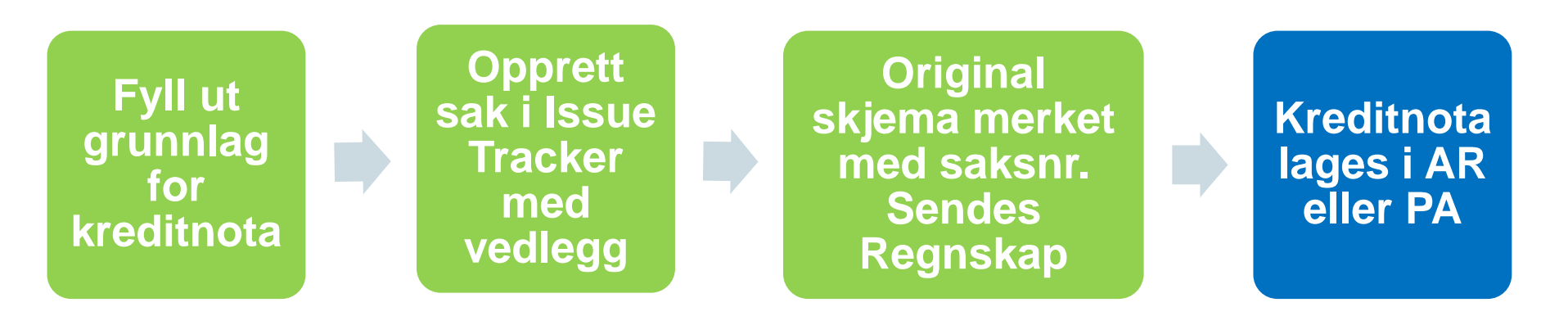

 Korreksjon av feilførte bilag i hovedbok (GL) og prosjektmodulen (PA).

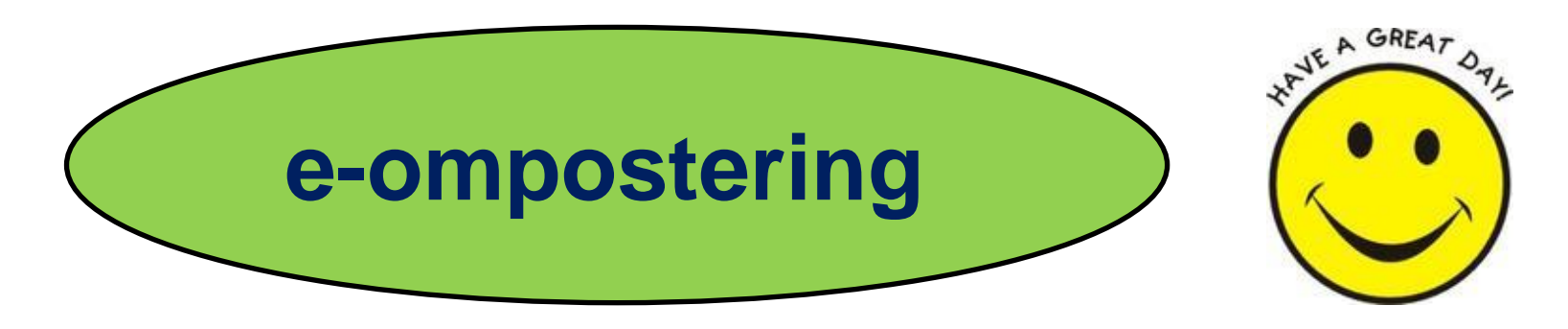

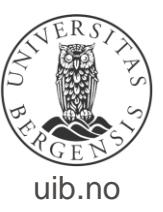

Dokumentasjon av bilag

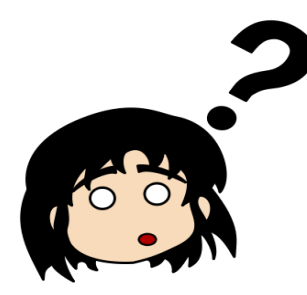

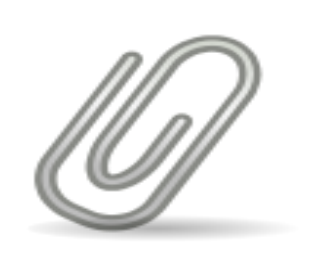

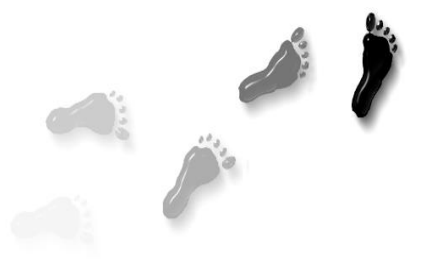

- Hva betyr disse bildene?
  - ✓ Beskrivelse✓ Vedlegg✓ Sporbar

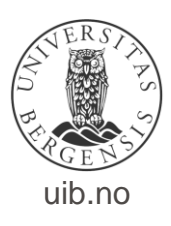

Artsbruk ved ompostering

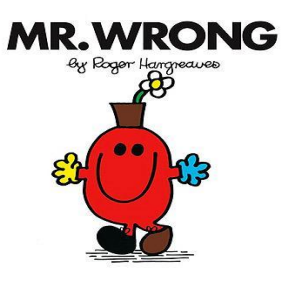

#### \*Feilføringer og omposteringer

Samme art/utgiftstype som opprinnelig kostnad

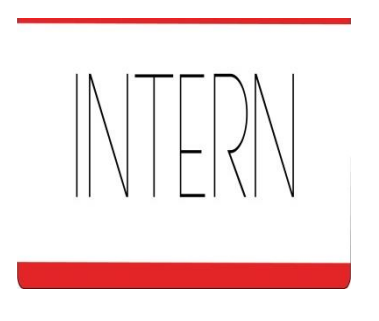

Internhandel & interne transaksjoner

Føres i 9-serien. MÅ være samsvar mellom artene

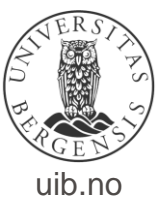

- Særskilt for prosjektmodulen (PA)
  - ✤Frikjøp
  - Egenfinansiering
  - Interne midler
  - Eksterne midler
  - Dobbel inntekt
  - Indirekte kostnader

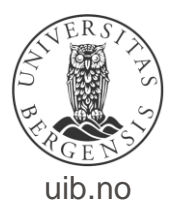

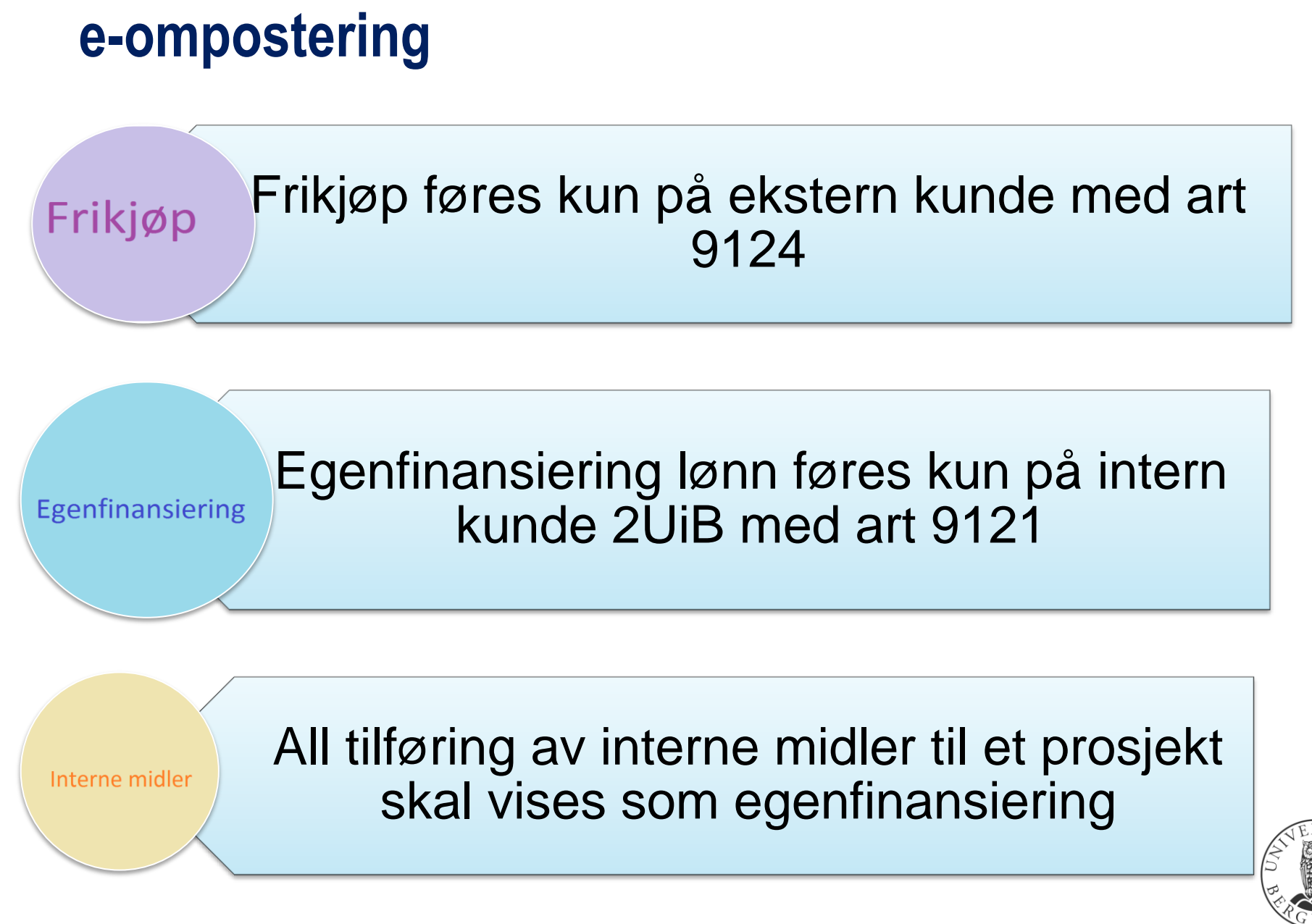

uib.no

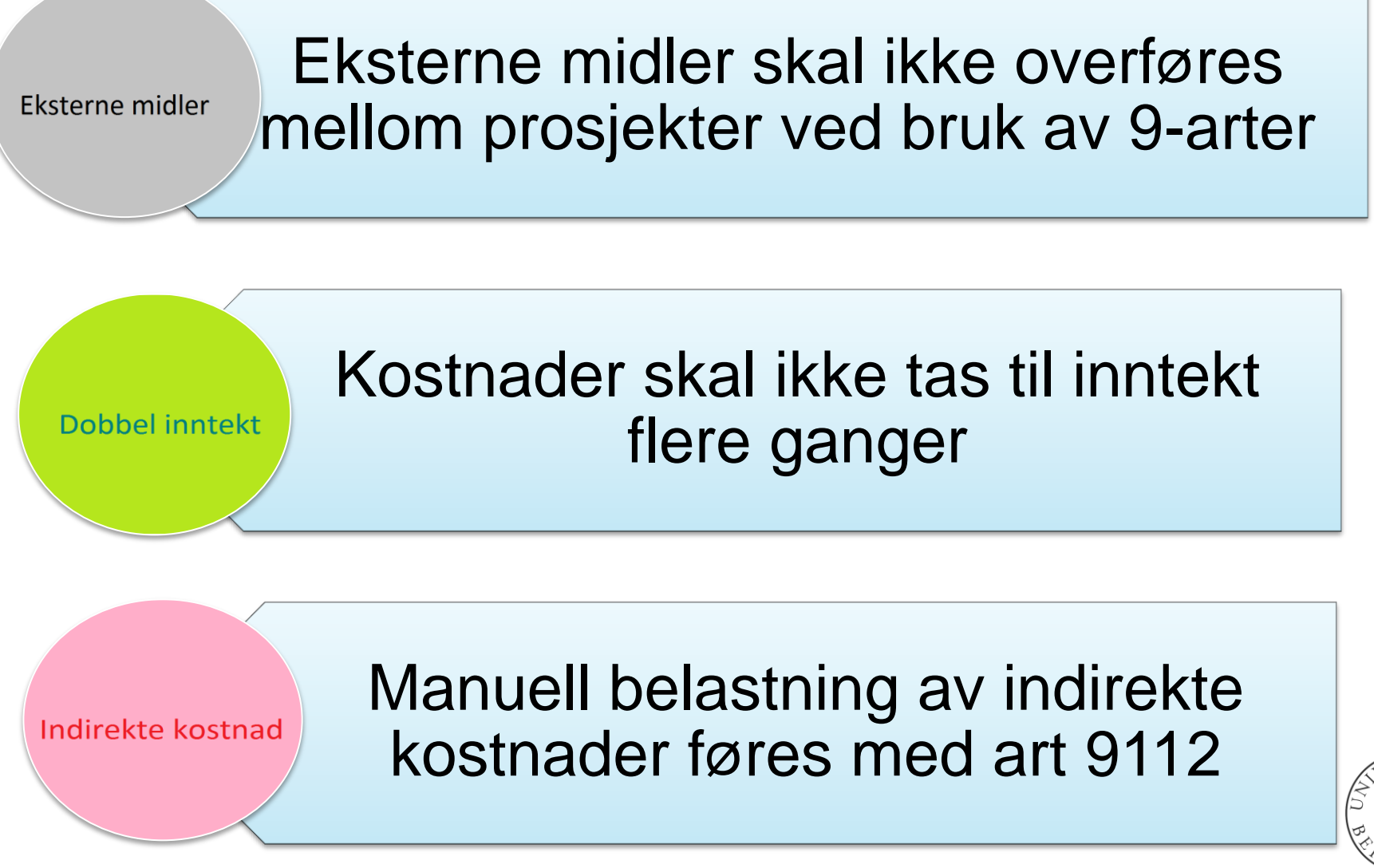

uib.no

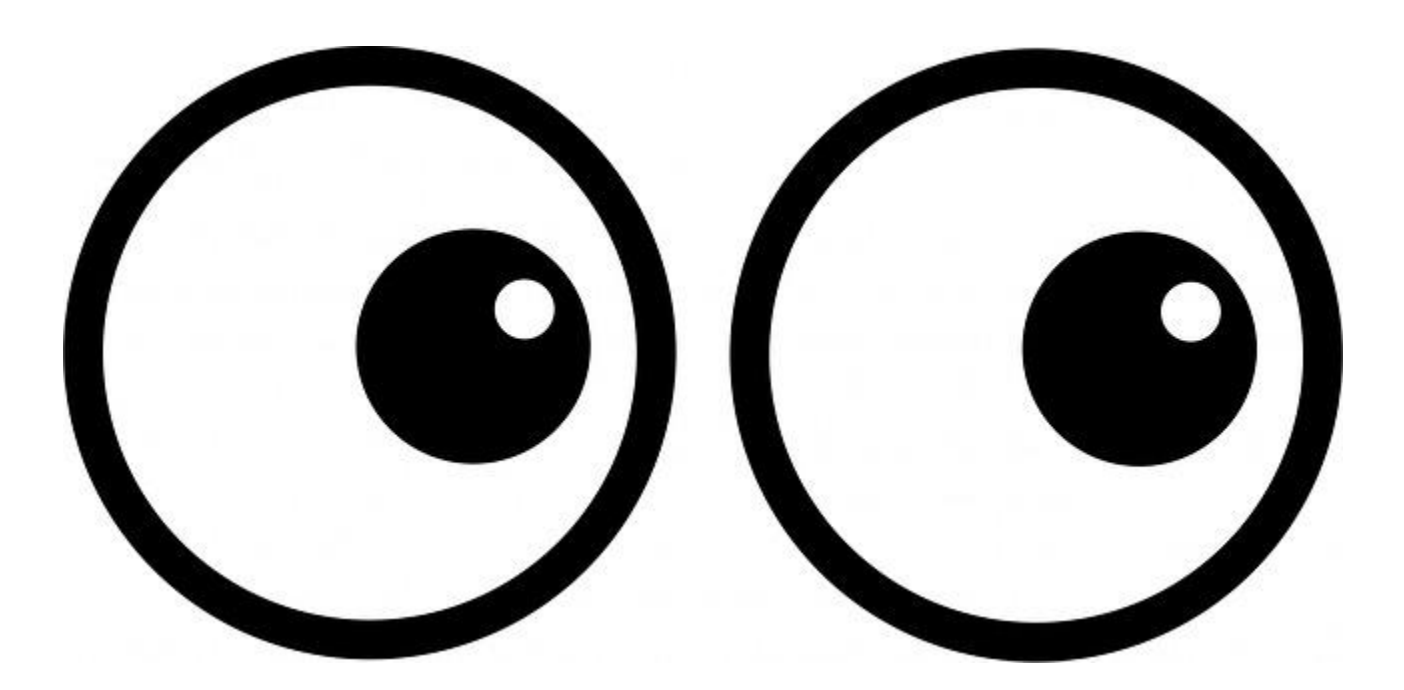

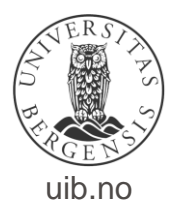

#### Eksempel - skjema KO – Korreksjoner/omposteringer i PA og GL

| UNIVERSITETET I BERGEN                                                                                                  | UIB KORREKSJON via Ba                                                                                                    | sware IP                                                                                                    |                                                                                                    |                               |
|----------------------------------------------------------------------------------------------------|----------------------------------------------------------------------------------------------------|----------------------------------------------------------------------------------------------------|----------------------------------------------------------------------------------------------------|-------------------------------|
| Leverandørnavn UIB KORREKSION<br>Bankkontonr 0000000000<br>Orgnr 82<br>Selskap 01<br>Feilmelding:                       | Fakturanr     82_01_150918163805       Transaksjonstype     KO       Fakturabeløp     0,00       Kontrollsum     0,00       Valuta     NOK | Tøm felter,<br>alle linjer                                                                                                    | <ul> <li>Beskrivelse av bruk:</li> <li>1. Registrer først i de hvite feltene i øvre del av regnearket,<br/>og finn evt. vedlegg (kun PDF, JPG, TIF).</li> <li>2. Bestillerkode styrer hvem bilaget blir sendt til i Basware IP.</li> <li>3. Bilaget blir automatisk attestert i Basware av deg,</li> </ul>                             | Vedlegg (maks 5)              |
| Beskrivelse av omposteringsbilag - til Basware og OA (maks 50 tr                                                        | Bilagsdato 18.09.2015<br>Laget av/Deres ref.<br>Bestillerkode<br>Kontrollert/Attestert fwo041<br>egn)                                      | Kontroller alle linjer       hvis du har brukerkonto i IP og bilaget ikke har mangler.         4. Registrer posteringslinjer. Kontrollsum viser sum linjer, og skal være null i et ferdig bilag.       og skal være null i et ferdig bilag.         5. Et uferdig bilag kan sendes, og deretter gjøres ferdig i IP. Men korriger først evt. ugyldige verdier (rød skrift). |                                                                                                    | Finn vedlegg                  |
| Kommentar - en beskrivelse av bilaget som kun vises på "fa                                                              | kturabildet" i Basware IP. For å få ny linje i B                                                                                           | Send ompostering                                                                                                    | <ul> <li>Tøm felter, alle linjer: Sletter alle data fra regnearket.</li> <li>Kontroller alle linjer: Ugyldige verdier får rød skrift.<br/>Brukes v/behov, og SKAL benyttes før "Send ompostering".</li> <li>Send ompostering: Genererer omposterings-bilaget,<br/>kopierer vedleggene, og sender automatisk til Basware IP.</li> </ul> | Fjern alle vedlegg            |
| Posteringslinjer (merk at skjulte rader blir sendt), maks. 100 linjer<br>PA-ProsjektNavn PA-Organisasjon PA-Utgiftstype | r.<br>▼ PA-Prosjekt ▼ PA-Aktivitet ▼ P/                                                                                                    | A-Utg.Nr ▼ +/- BELØP ▼ 1                                                                                                    | Tekst ▼ Artnr. ▼ Prosjekt ▼ Sted ▼ Analyse ▼ Aktivitet                                                                                                    | Art I                         |
| Γ<br>Info.felt fylles automatisk ut når<br>blå PA felt registreres                                                      | PA konteringer<br>registreres her                                                                                                    | <br>Felles felt f<br>reg. PA og                                                                                                    | for GL konteringer<br>GL registreres her                                                                                                    | Info.felt tylle<br>automatisk |

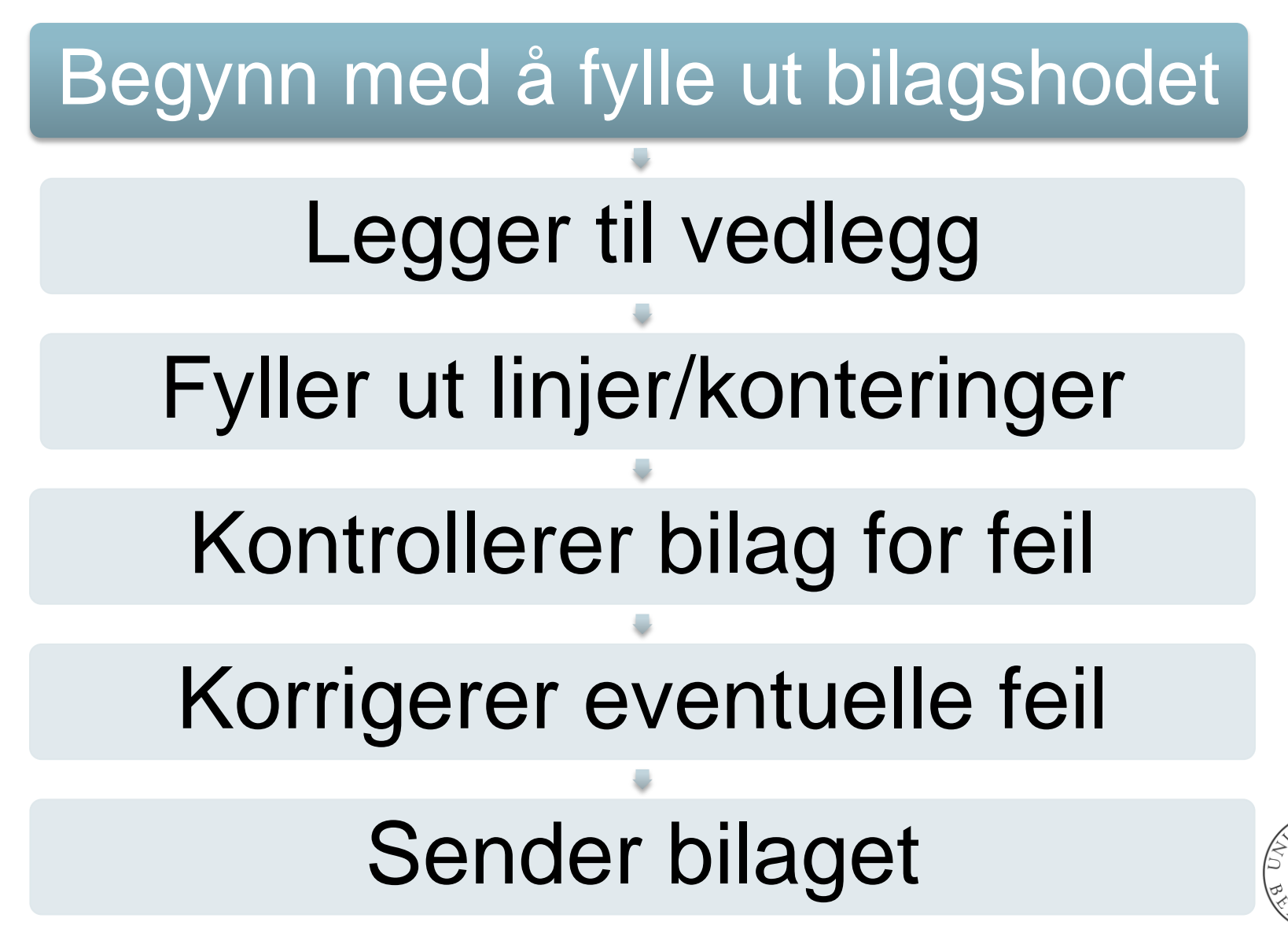

#### UIB KORREKSJON via Ba

| Fakturanr             | 82_01_150918163805 |
|-----------------------|--------------------|
| Transaksjonstype      | KO                 |
| Fakturabeløp          | 0,00               |
| Kontrollsum           | 0,00               |
| Valuta                | NOK                |
| Bilagsdato            | 18.09.2015         |
| Laget av/Deres ref.   |                    |
| Bestillerkode         |                    |
| Kontrollert/Attestert | fwo041             |
|                       |                    |

#### Ferdig utfylte felter i bilagshodet:

- Fakturanummer: Organisasjonsnummer + selskapskode + dato + klokkeslett (time/min/sek)
- Transaksjonstype: Hentes på bakgrunn av type skjema som er valgt
- Valuta: Alltid i NOK
- Bilagsdato: Default satt til dagens dato, kan overstyres
- Kontroller/attester: Hentes fra windows ved pålogging i skjema

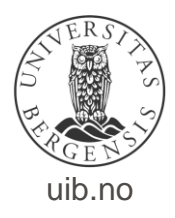

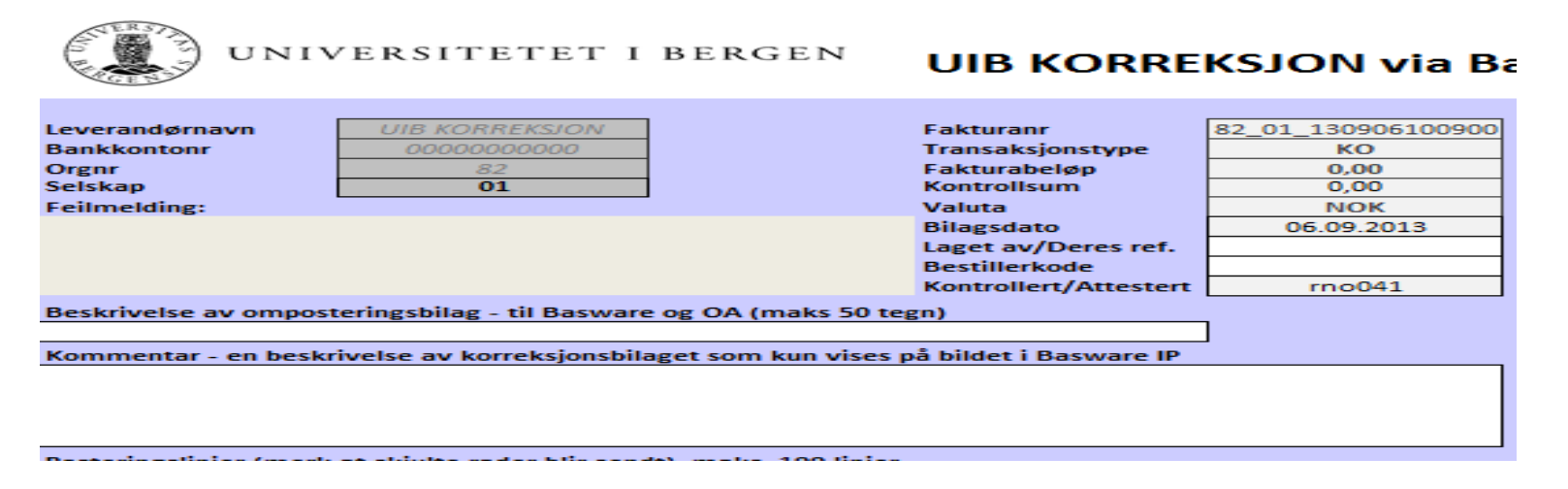

#### Felter som må fylles ut i bilagshodet:

- · Laget av/Deres ref.: Navn til den som lager bilaget
- Bestillerkode: Oppgi din bestillerkode i BW IP (Kan m.a. finnes i Discoverer rapport BW02)
- Beskrivelse av omposteringsbilag: Forklaring til bilag. Feltet skal fylles ut og kommer med inn i Oracle (max 50 tegn)
- Kommentar: Utfyllende forklaring til bilag. Lagres på bilag i BW, overføres ikke til Oracle

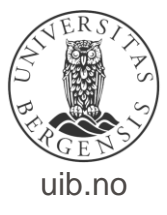

| Beskrivelse av bruk:<br>1. Registrer først i de hvite feltene i øvre del av regnearket,<br>se fins ent undlege (kun DDE LICC TIE DAD)                                                                                                    | Vedlegg (maks 5)   | Apne                                                  | ► • • • • • • • • • • • • • • • • • • •                                                                                                    | <mark></mark>                     |
|----------------------------------------------------------------------------------------------------|--------------------|-------------------------------------------------------|----------------------------------------------------------------------------------------------------|-----------------------------------|
| <ol> <li>Bestillerkode styrer hvem bilaget blir sendt til i Basware IP.</li> </ol>                                                                                                    |                    | Organiser 🔻 Ny mappe                                  | 8==                                                                                                    | • 🗆 🔞                             |
| <ol> <li>Bilaget blir automatisk attestert i Basware av deg,<br/>hvis du har brukerkonto i IP og bilaget ikke har mangler.</li> </ol>                                                                                                    |                    | K Microsoft Excel                                     | Bibliotek: Dokumenter<br>Inkluderer: 2 plasseringer                                                                                                    |                                   |
| <ol> <li>Registrer posteringslinjer. Kontrollsum viser sum linjer,<br/>og skal være null i et ferdig bilag.</li> </ol>                                                                                                    |                    | 🚽 🔆 Favoritter                                        | Navn                                                                                                    | 1                                 |
| 5. Et uferdig bilag kan sendes, og deretter gjøres ferdig i IP.<br>Men korriger først evt. ugyldige verdier (rød skrift).                                                                                                    | Finn vedlegg       | 🕞 Biblioteker<br>🔄 Bilder                             | Saker kladder<br>Bilag 71000409.pdf                                                                                                    | (<br>Velg fil for<br>rhåndsvisnir |
| - Tøm felter, alle linjer: Sletter alle data fra regnearket.                                                                                                    |                    | Musikk                                                | Image: The second second sec |                                   |
| <ul> <li>Kontroller alle linjer: Ugyldige verdierfår rød skrift.<br/>Brukes v/behov, og SKAL benyttes før "Send ompostering".</li> <li>Send ompostering: Genererer omposterings-bilaget,<br/>kopierer vedleggene, og sender automatisk til Basware IP.</li> </ul> | Fjern alle vedlegg | ■ Videoer Istamaskin Istamaskin Istamaskin Istamaskin | Fredskorpset II kontrakt.pdf       SCAN201008111123       Type: Adobe Acrobat Document       Starrelse: 338 kB       Bidrag. oppdragsskj       Dato endret: 25.08.2010 13:16                                                                                                    |                                   |
| ket                                                                                                    | T Art              | <u>F</u> ilnavn:                                      | ✓ Bildefiler (*.pdf;*.tif                                                                                                    | ;*.bmp;*.jpg 👻                    |
|                                                                                                    |                    |                                                       | <u>V</u> erktøy ▼ Åpne                                                                                                    | Avbryt                            |

#### Legge til vedlegg:

- Egen knapp «Finn vedlegg»
- Mulige format: Bildefiler \*.PDF, \*.TIF, \*. JPG
- Max. 5 vedlegg.
- For å fjerne vedlegg, trykk «Fjern alle vedlegg»
   Obs! Alle vedlegg fjernes (ikke mulig å fjerne bare et vedlegg)
- Vedlegg som er lagt til vises i feltet «Vedlegg (max 5)»

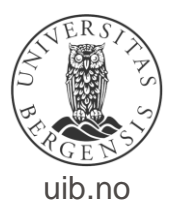

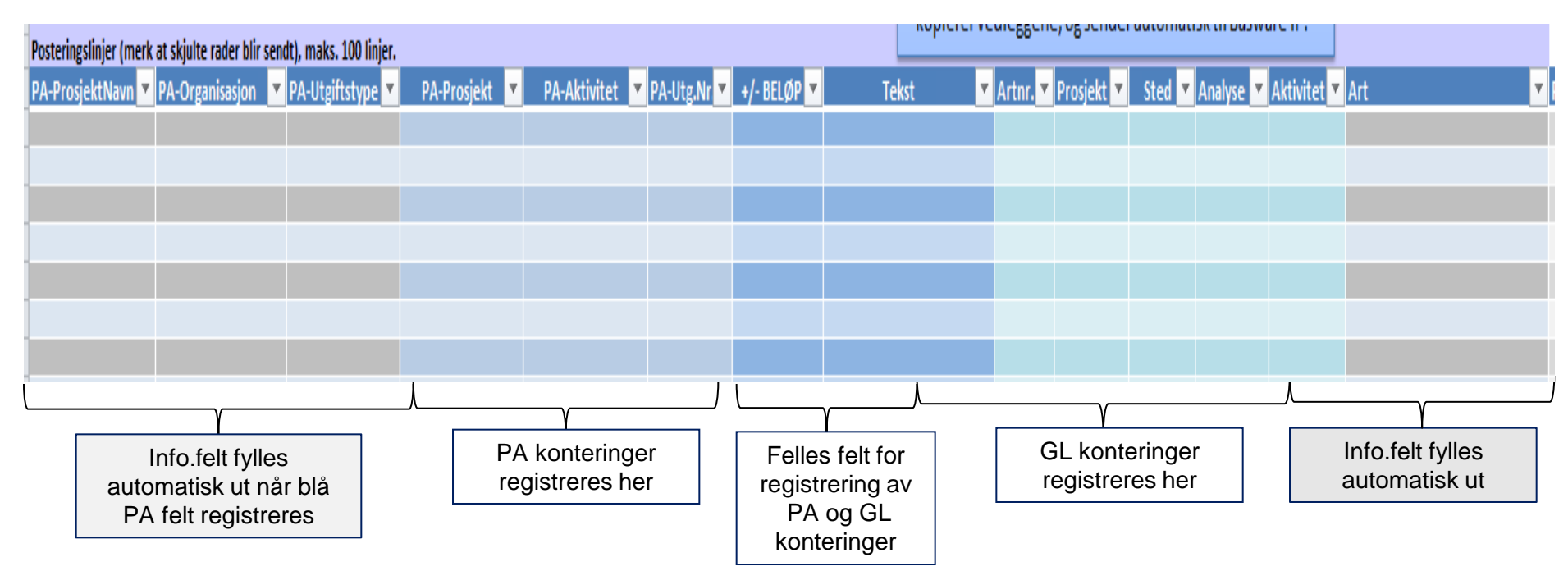

#### Utfylling av bilagslinjer:

- En linje for debitering og en linje for kreditering. Kredit føres med (minus) i beløpsfeltet
- Aldri PA og GL konteringer på same linje
- PA kontering i felt: 'PA-Prosjekt', 'PA-Aktivitet', 'PA-utg.Nr.','Beløp' og 'Tekst' (Sted konteres automatisk på bakgrunn av valgt aktivitet.)
- GL kontering i felt: 'Beløp', 'Tekst', 'Prosjekt', 'Sted', 'Analyse', 'Aktivitet', 'Artsnr.' og 'Art

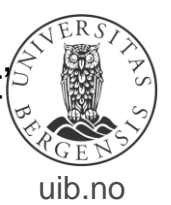

uib.no

#### e-ompostering

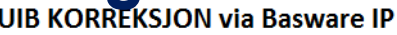

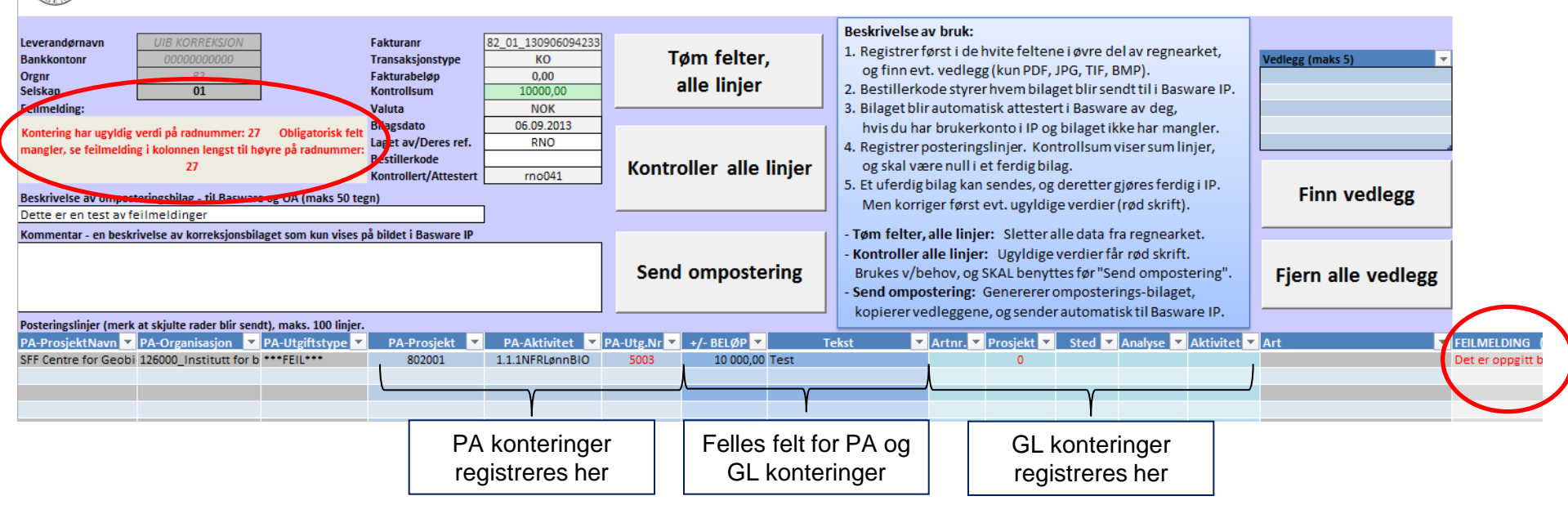

#### Feltkontroll og feilmeldinger:

- Alle felt er søkbare; dobbeltklikk i felt for å få listet mulige valg. Velg fra nedtrekk-meny eller plasser markør i feltet og begynn å skrive ønsket verdi
- I GL felt «Prosjekt» velges annuum ved blankt felt eller 6-nuller
- Ved ugyldig verdi markeres verdi umiddelbart med rød skrift, og må korrigeres
- Bilag skal alltid kontrolleres før det sendes BW IP ved å trykke «Kontroller alle linjer», feilmelding (ugyldige og obligatoriske verdier) vises i felt «feilmelding» på hode og linje Ugyldige verdier vises med rød skrift i kontering.
- <sub>31</sub>Korriger feil og trykk Kontroller alle linjer på ny.

| UNIVERSITETET I BERGEN                                                                            | UIB KORREKSJON via Ba                                                                                                    | asware IP                  |                                                                                                    |                    |
|---------------------------------------------------------------------------------------------------|----------------------------------------------------------------------------------------------------|----------------------------|----------------------------------------------------------------------------------------------------|--------------------|
| Leverandørnavn UIB KORREKSJON<br>Bankkontonr 0000000000<br>Orgnr 82<br>Selskap 01<br>Feilmelding: | Fakturanr         82_01_130906100900           Transaksjonstype         KO           Fakturabeløp         0,00           Kontrollsum         0,00           Valuta         NOK | Tøm felter,<br>alle linjer | <ol> <li>Beskrivelse av bruk:</li> <li>Registrer først i de hvite feltene i øvre del av regnearket,<br/>og finn evt. vedlegg (kun PDF, JPG, TIF, BMP).</li> <li>Bestillerkode styrer hvem bilaget blir sendt til i Basware IP.</li> <li>Bilaget blir automatisk attestert i Basware av deg,</li> </ol>                                 | Vedlegg (maks 5) 🔹 |
| Beskrivelse av omposteringsbilag - til Basware og OA (maks 50 t                                   | Bilagsdato 06.09.2013<br>Laget av/Deres ref.<br>Bestillerkode<br>Kontrollert/Attestert rno041                                                                                  | Kontroller alle linjer     | <ul> <li>hvis du har brukerkonto i IP og bilaget ikke har mangler.</li> <li>Registrer posteringslinjer. Kontrollsum viser sum linjer, og skal være null i et ferdig bilag.</li> <li>Et uferdig bilag kan sendes, og deretter gjøres ferdig i IP. Men korriger først evt. ugyldige verdier (rød skrift).</li> </ul>                     | Finn vedlegg       |
| Kommentar - en beskrivelse av korreksjonsbilaget som kun vises                                    | på bildet i Basware IP                                                                                                    | Send ompostering           | <ul> <li>Tøm felter, alle linjer: Sletter alle data fra regnearket.</li> <li>Kontroller alle linjer: Ugyldige verdier får rød skrift.<br/>Brukes v/behov, og SKAL benyttes før "Send ompostering".</li> <li>Send ompostering: Genererer omposterings-bilaget,<br/>kopierer vedleggene, og sender automatisk til Basware IP.</li> </ul> | Fjern alle vedlegg |
| Posteringslinjer (merk at skjulte rader blir sendt), maks. 100 linjer                             |                                                                                                    |                            |                                                                                                    |                    |
| PA-ProsjektNavn 🚩 PA-Organisasjon 💉 PA-Utgiftstype N                                              | PA-Prosjekt PA-Aktivitet I                                                                                                    | PA-Utg.Nr ▼ +/- BELØP ▼ Te | ekst 🛛 Artnr. Y Prosjekt Y Sted Y Analyse Y Aktivitet                                                                                                    | Art                |

#### Tømme bilag:

• Knapp «Tøm felter, alle linjer», vil tømme hele bilag; bilagshode, vedlegg og konteringer.

#### Send ompostering:

- Husk å kontrollere alle linjer før bilag sendes til BW IP
- Knapp: «Send ompostering» sender bilag til BW IP og tømmer skjema
- Det er mulig å sende ufullstendige / halvferdige bilag til BW IP, da må disse gjøres ferdig og kontrolleres i BW IP

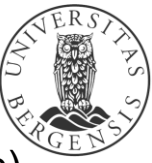

• <sup>32</sup>Husk søke opp bilag i BW, kontroller og send til anvisning (tilgjengelig etter 30-60 min) uib.no

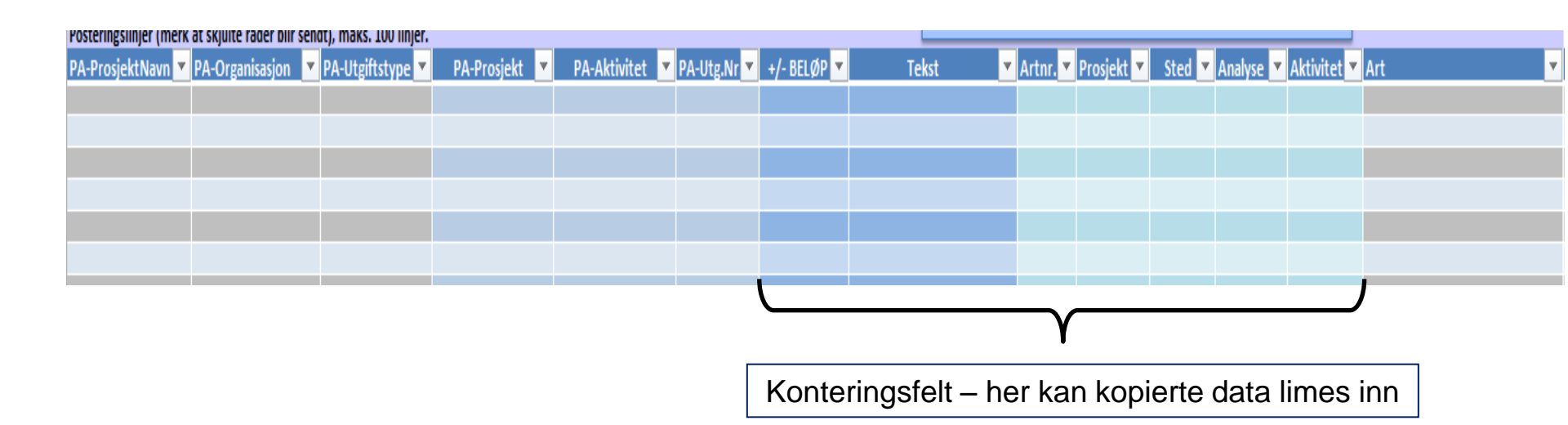

#### Hente kontering fra Discoverer D22

 GL kontering kan kopieres inn i skjema fra ny tilpasset Fane i D22 rapporten. NB! Når du lime inn data fra rapporter eller andre kilder, velg lim inn «Verdier»

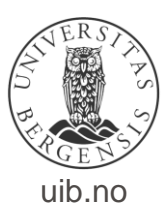

| UNIVERSITETET I BERGEN                                                                                                  | UIB KORREKSJON via Ba                                                                                                    | asware IP                                           |                                                                                                    |                    |
|----------------------------------------------------------------------------------------------------|----------------------------------------------------------------------------------------------------|-----------------------------------------------------|----------------------------------------------------------------------------------------------------|--------------------|
| Leverandørnavn UIB KORREKSJON<br>Bankkontonr 0000000000<br>Orgnr 82<br>Selskap 01<br>Feilmelding:                       | Fakturanr         82_01_130906100900           Transaksjonstype         KO           Fakturabeløp         0,00           Kontrollsum         0,00           Valuta         NOK | Tøm felter,<br>alle linjer                          | Beskrivelse av bruk:           1. Registrer først i de hvite feltene i øvre del av regnearket, og finn evt. vedlegg (kun PDF, JPG, TIF, BMP).           2. Bestillerkode styrer hvem bilaget blir sendt til i Basware IP.           3. Bilaget blir automatisk attestert i Basware av deg,                                             | Vedlegg (maks 5)   |
| Beskrivelse av omposteringsbilag - til Basware og OA (maks 50 te                                                        | Bilagsdato 06.09.2013<br>Laget av/Deres ref.<br>Bestillerkode<br>Kontrollert/Attestert rno041<br>egn)                                                                          | Kontroller alle linjer                              | <ul> <li>hvis du har brukerkonto i IP og bilaget ikke har mangler.</li> <li>Registrer posteringslinjer. Kontrollsum viser sum linjer,<br/>og skal være null i et ferdig bilag.</li> <li>Et uferdig bilag kan sendes, og deretter gjøres ferdig i IP.<br/>Men korriger først evt. ugyldige verdier (rød skrift).</li> </ul>             | Finn vedlegg       |
| Kommentar - en beskrivelse av korreksjonsbilaget som kun vises                                                          | på bildet i Basware IP                                                                                                    | Send ompostering                                    | <ul> <li>Tøm felter, alle linjer: Sletter alle data fra regnearket.</li> <li>Kontroller alle linjer: Ugyldige verdier får rød skrift.<br/>Brukes v/behov, og SKAL benyttes før "Send ompostering".</li> <li>Send ompostering: Genererer omposterings-bilaget,<br/>kopierer vedleggene, og sender automatisk til Basware IP.</li> </ul> | Fjern alle vedlegg |
| Posteringslinjer (merk at skjutte rader blir sendt), maks. 100 linjer<br>PA-ProsjektNavn PA-Organisasjon PA-Utgiftstype | Konterings                                                                                                    | PA-Utg.Nr ▼ +/- BELØP ▼<br>Y<br>sfelt – kan kopiere | Tekst Artnr. Prosjekt Sted Analyse Aktivitet                                                                                                    | Art                |

#### Lagrer bilag

 <u>Før</u> knappen «Send ompostering» benyttes kan bilag lagres på et eget område. NB! Under lagring må format endres til *\*.xlsx eller \*.xls (*får du opp en melding om du ønsker å lagre uten makro velg «JA»).

Gjenbruk av kontering i nytt bilag

- Åpne nytt skjema fra N:\. og fyll ut bilagshode.
- Åpne gammelt bilag, kopier konteringsfeltene og lim inn i nytt bilag

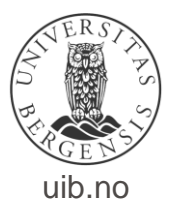

#### Brukerstøtte e-omposteringsløsning

- Link til søknadsskjema tilgang til adm. fellessystemer https://it.uib.no/Administrative\_fellessystemer\_ved\_UiB
- Logg sak i issue tracker, med kort info om hva saken gjelder, så tar vi kontakt.

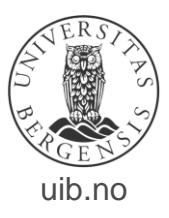